Fu Jen Catholic University Academic Year 2022 Second Semester Course Registration Guidelines

# 

Course registration schedule (Time stated in 24-hour format.) Log-in to course registration system, FJCU Homepage > Students > System Menu > Courses and Academics

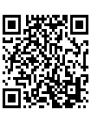

| Course<br>Registration<br>Schedule |                | Course Registration                                                                                                  | Details                                                                                                    |  |  |
|------------------------------------|----------------|----------------------------------------------------------------------------------------------------|----------------------------------------------------------------------------------------------------|--|--|
| Start                              | End            |                                                                                                    |                                                                                                    |  |  |
| 11/28<br>09:00                     |                | <u>開課資料查詢</u> Course<br>Information                                                                                  | The course registration system will be<br>constantly updated with the latest<br>information. Please review the<br>curriculum information, syllabus, and<br>credit exclusion list, and familiarize<br>yourself with the course regulations and<br>other relevant information prior to<br>course selection. |  |  |
| 12/5<br>09:00                      | 12/16<br>16:00 | Pre-registration<br>(limited to current<br>students) Course<br>Registration System<br>選課系統 ♥                         | Pre-registration is conducted in<br>accordance with the regulations of each<br>department. Pre-registration information<br>(limited to certain departments) is<br>available on the course information<br>website and on the individual websites of                                                        |  |  |
| 12/19<br>09:00                     | 12/26<br>16:00 | 預選核定/公告 Pre-registration<br>results/announcement Course<br>Registration System<br>選課系統 ☜                             | the relevant departments.                                                                                                    |  |  |
| 1/12<br>09:00                      |                | 課程代入查詢 Check<br>course registration<br>results Course List<br>選課清單 ☜                                                 | 課程代入結果,請查閱 <u>選課清單</u><br>Refer to the course list for registration<br>results                                                                                                    |  |  |
| 1/13<br>09:00                      | 1/16<br>12:00  | 全人課程志願選填<br>全人課程志願選填系統 Add<br>Holistic Education<br>Courses to Wish List<br>Holistic Education<br>Course Wish List ♥ | <ol> <li>Choose the General Education,<br/>Sophomore Physical Education (PE), and<br/>Sophomore English Language courses<br/>that you would like to take.</li> <li>Restricted to undergraduate students<br/>only.</li> </ol>                                                                              |  |  |

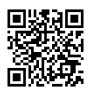

| 1/17<br>16:00 | 全人課程分發結果查詢<br>Holistic Education Courses<br>distribution results<br>選課系統 の |                                                        |                                                                                                |                                                                                                    | <ol> <li>Please check the course list for<br/>distribution results.</li> <li>Applicable only to undergraduates</li> </ol>                                                                                                    |                                 |                                |  |  |
|---------------|----------------------------------------------------------------------------|--------------------------------------------------------|------------------------------------------------------------------------------------------------|----------------------------------------------------------------------------------------------------|----------------------------------------------------------------------------------------------------|---------------------------------|--------------------------------|--|--|
| 2/9<br>9:00   | 3/9<br>16:00<br>(Day<br>division)<br>21:00<br>(SOCE)                       | 校<br>co<br>scl<br>re;<br>外                             | 際選課 Choosing<br>urses from other<br>hools - course<br>gistration for external students<br>校生選課 | <ol> <li>FJCU students should, after filling in<br/>the relevant form for application for<br/>course registration at another<br/>institution, submit it to the Registrar<br/>for course registration.</li> <li>Students from other institutions<br/>should login to the External Students<br/>Course Registration system and fill<br/>in the relevant details and complete<br/>the necessary forms to register for<br/>courses.</li> </ol> |                                                                                                    |                                 |                                |  |  |
|               |                                                                            |                                                        |                                                                                                | Slot                                                                                                    | Co<br>regis<br>appli                                                                                                    | urse<br>tration<br>cation       | Announce<br>ment of<br>results |  |  |
| 2/9           | 2/17                                                                       | 網<br>Co                                                | 網路初選 Online pre-registration                                                                   |                                                                                                    | 2/9<br>09:00                                                                                                    | 2/13<br>03:00                   | 2/14<br>12:00                  |  |  |
| 09:00         | 03:00                                                                      |                                                        | 課系統 <b>●</b>                                                                                   | 2                                                                                                    | 2/14<br>12:00                                                                                                    | 2/17<br>03:00                   | 2/17<br>12:00                  |  |  |
|               |                                                                            |                                                        |                                                                                                | Please refer to the course list for distribution results.                                                                                                    |                                                                                                    |                                 |                                |  |  |
| 2/20          |                                                                            | 開始上課<br>Lessons begin                                  |                                                                                                |                                                                                                    | All students must go to class starting<br>from the first day. This includes both<br>courses they have already registered in<br>and ones that they intend to register in. It<br>is not a valid reason to miss class because<br>you have not successfully registered for<br>it yet. |                                 |                                |  |  |
| Course        | e Registration                                                             | 1                                                      |                                                                                                |                                                                                                    |                                                                                                    |                                 |                                |  |  |
| Start         | End                                                                        |                                                        | Course Registration                                                                            | Details                                                                                                    |                                                                                                    |                                 |                                |  |  |
|               |                                                                            | 網路加退選 Online<br>add-drop Course<br>registration system |                                                                                                | Slot                                                                                                    | Course<br>app<br>Start                                                                                                    | registration<br>lication<br>End | Announce<br>ment of<br>results |  |  |
|               |                                                                            |                                                        | 些林尔彻●                                                                                          | 1                                                                                                    | 2/20<br>09:00                                                                                                    | 2/21<br>03:00                   | 2/21<br>12:00                  |  |  |
| 2/20          | 3/1                                                                        |                                                        | Students who receive the HEC                                                                   | 2                                                                                                    | 2/21<br>12:00                                                                                                    | 2/22<br>03:00                   | 2/22<br>12:00                  |  |  |
| 09:00         | 03:00                                                                      |                                                        | course registration slip during the first week (20 to 24 Feb.) should                          | 3                                                                                                    | 2/22<br>12:00                                                                                                    | 2/23<br>03:00                   | 2/23<br>12:00                  |  |  |
|               |                                                                            |                                                        | log onto the Registration Slip<br>System and register for                                      | 4                                                                                                    | 2/23<br>12:00                                                                                                    | 2/24<br>03:00                   | 2/24<br>12:00                  |  |  |
|               |                                                                            |                                                        | the course in accordance                                                                       | 5                                                                                                    | 2/24<br>12:00                                                                                                    | 2/25<br>03:00                   | 2/25<br>12:00                  |  |  |
|               |                                                                            |                                                        | with the allocated slot.                                                                       |                                                                                                    | 2/25<br>12:00                                                                                                    | 2/26<br>03:00                   | 3/1<br>12:00                   |  |  |

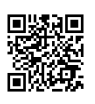

| Course Registration<br>Schedule                      |                                                      | Course Registration                                                                                                    | Details                                                                                                    |  |  |
|------------------------------------------------------|------------------------------------------------------|----------------------------------------------------------------------------------------------------|----------------------------------------------------------------------------------------------------|--|--|
| Start                                                | End                                                  |                                                                                                    |                                                                                                    |  |  |
|                                                      |                                                      | Late registration will not be<br>possible (not applicable to<br>Masters/PhD students, in-service<br>Masters students, and students<br>selecting courses from other<br>departments) |                                                                                                    |  |  |
|                                                      |                                                      | <u>開放選課條通識課程查詢</u><br>Check General Education courses<br>open for registration→                                                                                                    | Refer to the course list for distribution results.                                                                                                    |  |  |
| 3/2<br>09:00<br>(Day<br>division)<br>16:00<br>(SOCE) | 3/6<br>16:00<br>(Day<br>division)<br>21:00<br>(SOCE) | 越部選課 Choosing modules<br>from other departments                                                                                                    | For submission of manual add/drop<br>form, please consult the relevant<br>departments during respective office<br>hours (day division/SOCE)<br>% Freshmen are not allowed to<br>register for interdivisional courses;<br>interdivisional courses cannot make<br>up for more than one-third of total<br>credits per semester.                                          |  |  |
| 3/1<br>12:00<br>(Day<br>division)<br>16:00<br>(SOCE) | 3/9<br>16:00<br>(Day<br>division)<br>21:00<br>(SOCE) | 選課錯誤更正 Course<br>registration error correction                                                                                                    | For matters pertaining to manual add/drop form and other course registration correction issues, please consult the relevant departments during respective office hours (day division/SOCE).                                                                                                    |  |  |
| 3/1<br>12:00                                         | 3/10<br>8:00                                         | 選課確認 Confirm course<br>registration 回来回<br>Course List<br>選課清單 <table-cell></table-cell>                                                                                           | One you are done with course<br>registration, please make sure to confirm<br>your course list online. For those who do<br>not do so, it is assumed that course<br>registration is error-free, and no<br>correction will be possible once the<br>deadline passes (please consult the<br>relevant departments during respective<br>office hours for day division/SOCE). |  |  |

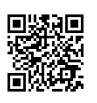

| Course Registration<br>Schedule |                                                       | Course Registration                                |  | Details                                                                                                    |  |  |
|---------------------------------|-------------------------------------------------------|----------------------------------------------------|--|----------------------------------------------------------------------------------------------------|--|--|
| Start                           | End                                                   |                                                    |  |                                                                                                    |  |  |
|                                 |                                                       |                                                    |  |                                                                                                    |  |  |
| 3/10                            | 5/12<br>17:00<br>(Day<br>division)<br>21:30<br>(SOCE) | <u>停修申請 Application</u><br><u>to drop course</u> つ |  | Apply to drop a course from your online<br>course list, then print out the relevant<br>documents and have it approved by your<br>teacher and the department chair, before<br>submitting it to the Curriculum Division<br>(please consult the relevant departments<br>during respective office hours for day<br>division/SOCE). |  |  |

# Payment Guidelines

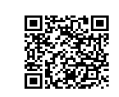

Payment Guidelines:

1. For details and announcements on paying tuition, miscellaneous fees, and credit fees, please visit <a href="http://tuition.ga.fju.edu.tw/lnchargeStudent/">http://tuition.ga.fju.edu.tw/lnchargeStudent/</a>

Who needs to pay fees charged per credit?

- i. Students who have declared a minor and students who are enrolled in a credit certificate program (with classes opened separately). Codes with D-\_\_\_9 and D-K \_\_\_ require separate fees.
   Note: Students taking courses with the following codes must pay extra fees even if their minor has been approved: D-\_\_9\_ or C-\_\_9\_.\
- ii. Students enrolled in the Teacher Education Program.
- iii. Students taking language practice courses.
- iv. Day division students who are delaying degree completion and taking 9 credits or less. Students who are delaying degree completion and taking 10 or more credits should pay full tuition and miscellaneous fees. Credits taken at another university either domestically or abroad count as part of the 10 credits.
- v. With the exception of Masters/PhD students and in-service Masters students, credit fees need to be paid in accordance with the standard of the department offering that particular course; credit fees for courses taken by Masters/PhD students and in-service Masters students need to be paid in accordance with standard of the classes to which they belong. If the credits are not recognized by their departments/college, the students have to pay the fees in accordance with the department offering that particular course, and the department needs to issue a certificate one week before the announcement of credit fee payments, which needs to be submitted to the Cashier Section.
- vi. Masters/PhD students and in-service Masters students would during the first week of lessons have to get their department chair to sign off on their manual add/drop form, and head to the Office of Physical Education to add the 1-credit DATP3 course. This result will only be recorded and will not count towards the cumulative grade for the semester. Said students who fail to pay for the full fees shall have to pay for 2 credits of Physical Education class.

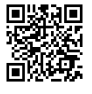

- 2. For the fee payment schedule (language internship fees), miscellaneous fees and so forth, please refer to the announcements "Miscellaneous Fees" section of the website of the Office of General Affairs.
- 3. For each credit fee (including language internship fees), miscellaneous fees and so forth, please refer to the announcements at the FJCU homepage and download the form between 11 April 2023 and 25 April 2023 at https://school.taishinbank.com.tw/.

### Pre-Registration Reminders

Prior to selecting courses, please check the relevant course details including course syllabus, credit exclusion list, course regulations, course type, and so forth. Do take note of the university website as well as the websites of individual departments for relevant details on course selection to aid your course registration planning.

- 1. Check if your desired course has a pre-requisite or sequential restriction.
- 2. Check if there is a scheduling conflict on your course list.
- 3. Make sure you are on track to complete all required courses.
- 4. Before registering in a course offered by another program or division, please consult with them about any restrictions.
- 5. Make sure to follow all regulations when retaking or making up credit for a course missed in the past.
- 6. Make sure that you are taking a proper amount of credits (i.e. neither more nor less than stipulated in regulations).
- 7. Please register for courses based on your schedule and interests. Do not wait to see if a course taught by a specific instructor becomes available you may miss the registration deadline and be forced to delay graduation.
- 8. Graduating students should double check that they are on track to meet graduation requirements. They must take any courses or credits they are missing in order to graduate on time.
- 9. All students must go to class beginning the first day. This includes both courses you have already registered in and ones that you intend to register in. The instructor has the authority to prevent students from adding or dropping the class as well as the authority to order their withdrawal if they have been absent.
- 10. Some courses are not covered by regular tuition they require additional fees charged per credit (please refer to tuition guidelines for details). If you do not wish to take a course that charges extra fees, please make sure that no such course is on your Course List by the deadline to correct registration errors.
- 11. Students returning from a semester leave of absence may need to make adjustments to their course selection strategy. It is recommended that these students plan ahead and seek advice from the relevant departments offering their desired courses.

### Things to Note

- Course registration is based on a slot-based submission of a wish list of desired courses, and not first-come, first-served. Students need only log into the course registration system in accordance with their assigned time slot to submit their wish list. Make sure to check your course list after registration during your assigned time slot.
- 2. If you encounter an error code while registering for your courses, you should drop the course or manually \_\_\_\_\_ correct the error in accordance with the regulations. If you fail to do so within the deadline to correct

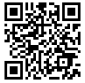

registration, the Curriculum Division will erase your course selection details. As such, if you do not rectify a course registration error in accordance with the recommended course of action per the error code, you will not be deemed as registered for a particular class even if you were to attend class.

- 3. Your department secretary will be able to help you with course registration for certain modules that you are unable to add/drop yourself; please refer to the relevant department for help with course registration for modules you are unable to add/drop as a student user.
- 4. In accordance with Article 11 of the Regulations Governing Course Selection and Registration, "students can take up to 25 credits per semester (excluding the School of Medicine); students enrolled in a minor, double major, credit courses (including micro courses), the Teacher Education Program, and recent graduates may take up to 32 credits." Additionally, "students enrolled in a minor, double major, or the Teacher Education Program, recent graduates, or those who have an average grade of 80 or higher in the previous semester, may take up to 36 credits after obtaining permission of their advisor and program director." Students who have taken more than 36 credits due to special circumstances will be allowed to do so after submitting approval of the Dean of their respective faculty as well as the Dean of Academic Affairs. The number of credits master's and doctoral students can take each semester is to be determined by each department (or institute); however, if the total number of credits exceeds 25, approval from the department's (or institute's) director is required.

Application for credit overload: students must submit their grade transcripts (including ranking), study plan and the Credit Overload Application Form, which must have been reviewed by the student's academic mentor, department chair, and college dean to the Office of Academic Affairs. The deadline for processing is the same as the deadline for correction of course selection errors (for more information, see the course selection website).

- 5. Complete your course registration before the online add/drop period. If you are unable to do so, you should, in accordance with the timings announced by the relevant departments, submit a manual add/drop list before the end of the deadline to correct course registration. Late submissions will not be accepted.
- 6. Following the deadline to correct course registration error, students who do not meet the minimum number of credits by the end of this phase will be ordered on a leave of absence. Students delaying graduation must register in at least one module or they will be expelled. This includes students in the Teacher Education Program.

Day division: minimum 12 credits for freshmen, sophomores and juniors; 9 credits for seniors SOCE division: minimum 10 credits for freshmen, 9 credits for sophomores to seniors Note: These restrictions do not apply to students performing a practicum in the Teacher Education Program and who have not yet fulfilled proficiency requirements in Chinese, English, and Information Literacy.

- 7. Students delaying graduation and students resuming studies after a LOA should select courses based on their own needs. To avoid conflict in course registration, these students will not be included for automatic class registration.
- 8. Confirm courses:

The course list is crucial in securing your course registration, and students should per regulations confirm their course list for the semester online no later than before the end of the course registration correction

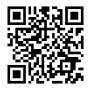

period. No correction to course registration will be allowed past the deadline, and those who fail to confirm their course list online will be assumed to have error-free course registration, with the latest file recorded by the system as the final course registration result.

\* The correction of course registration must, in accordance with the regulations, be completed within the deadline at the Curriculum Division. Your course instructor cannot simply add/drop you from course attendance list and have it recognized as such. Even if you do attend classes, it will not be officially recorded, and for courses you are registered for and did not drop before the end of the deadline, your score will be recorded as 0. TronClass subject list or your instructor's attendance sheet is not official proof of course registration.

9. <sup>\*</sup> From the 2018-2019 academic year, undergraduates (including those in the two-year in-service nursing program, but not including post-undergraduate departments) are no longer required to take a Chinese proficiency test. Assessment in information literacy is still required. Individual programs determine requirements for English proficiency.

You can check your results for the information literacy test here: University homepage > Students > System Menu> Courses and Academics > Check My Grades. Refer to the HEC website announcement for relevant information on implementation and complementary measures.

- From 2010 onwards, credits earned by taking HEC courses in excess of requirements cannot be used to satisfy electives for graduation. Credits earned in Military Training or Physical Education courses do not count towards graduation requirements.
- 11. From 2013 onwards, Required Military Training has been renamed to All-Out Defense Education Military Training, which is a prescribed elective for freshmen. Students who are retaking, making up credit, or who have obtained a waiver for this course should add or drop the course online during registration. Elective Military Training: Students at the sophomore level or above (including students in a master's program) may register for an elective course each semester but may not repeat the same course.
- 12. No more than half of the total number of credits earned for graduation may be from distance learning courses.
- 13. Refer to the list of school regulations for relevant clauses.

### Course Registration Enquiries

#### Relevant Units

| Unit                            | Office Location                                                                            | Extension<br>Number  | Course                                                               |
|---------------------------------|--------------------------------------------------------------------------------------------|----------------------|----------------------------------------------------------------------|
| Military Training<br>Office     | Cardinal Yu Pin Admin<br>Building YP203 (day<br>division)<br>SOCE ES201 (SOCE<br>division) | 2299<br>2801         | Military Training (Nursing)                                          |
| Office of Physical<br>Education | Cho-Chang Building 1 <sup>st</sup><br>Floor                                                | 2916 • 2921          | Physical Education                                                   |
| Holistic Education<br>Center    | SOCE ES205                                                                                 | 3120<br>3121<br>3122 | Chinese Literature<br>Foreign Languages<br>General Education Courses |
| Center of Teacher<br>Education  | Liberal Enlightenment<br>Hall LE7A                                                         | 3053、3082、<br>3083   | Teacher Education program                                            |

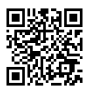

| Office of the Vice<br>Dean of CFLL                                                                 | LC405                                                                                      | 3718                | University-wide Electives for<br>Advanced English (D-<br>V101) |  |  |
|----------------------------------------------------------------------------------------------------|--------------------------------------------------------------------------------------------|---------------------|----------------------------------------------------------------|--|--|
| Registration<br>Division                                                                           | Cardinal Yu Pin Admin<br>Building YP203 (day<br>division)<br>SOCE ES201 (SOCE<br>division) | 3097<br>2285 \ 2800 |                                                                |  |  |
| Note: Refer to the relevant departments for information on courses. Take note of each department's |                                                                                            |                     |                                                                |  |  |
| announcement for addit                                                                             | ional information on course                                                                | es                  |                                                                |  |  |

#### 4 Course Registration Error Codes and Troubleshooting

| Error<br>Code | Definition                                                          | What to do                                                                                                    |
|---------------|---------------------------------------------------------------------|----------------------------------------------------------------------------------------------------|
| С             | Scheduling conflict                                                 | Drop the course.                                                                                                    |
| Е             | Course not offered                                                  | The course has been cancelled or its title has changed. Drop the course and choose a different one.                                                                                                    |
| Н             | Repeat registration of course                                       | <ol> <li>Drop the course.</li> <li>In accordance with the regulations, students may not retake a course that they previously passed. If a student repeats a course, the new credits will not count towards graduation requirements. Students may be able to repeat a course under unique circumstances (e.g. it is required for a minor or double major). In that case, the course must be added manually.</li> </ol>      |
| L             | Grade for first<br>semester class below<br>50%                      | <ol> <li>Drop the course.</li> <li>Students who wish to continue must complete the Course<br/>Continuation Form, have it stamped by the instructor and their<br/>program director, and then submit it to the Curriculum Division.</li> </ol>                                                                                                    |
| F             | Failed first semester<br>of a year-long course                      | <ol> <li>Drop the course.</li> <li>Students who failed, withdrew from, or did not enroll in the first<br/>semester of a year-long course may be able to take the course<br/>during the second semester. First receive permission from the<br/>instructor and your program director, then complete and submit<br/>the Registration Form for the Second Half of a Yearlong Course<br/>to the Curriculum Division.</li> </ol> |
| R             | Sequential course restriction                                       | <ol> <li>Drop the course</li> <li>Students may add the course manually if they received<br/>permission from the department offering the course.</li> </ol>                                                                                                    |
| D             | Course code<br>repeated                                             | Drop courses until the error disappears.                                                                                                    |
| V             | Courseonlyavailable to studentsenrolledintheTeacherEducationProgram | Drop the course or apply to take the course at the Center of Teacher Education.                                                                                                    |
| Z             | Class grades not received                                           | Please verify your grade for the course. If you receive an L, F, or R, but still want to take the course, please follow the instructions above                                                                                                    |
| Р             | Individual grade not                                                | to resolve the problem. If you do not wish to continue, please drop                                                                                                    |

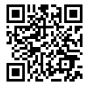

| Error<br>Code | Definition | What to do  |
|---------------|------------|-------------|
|               | received   | the course. |

## HEC Courses Outline

### I. Curriculum Framework

| Fundamental<br>Courses       | 8 credits                                                                                       | Introduction to University Life (2 credits); Philosophy of<br>Life (4 credits); Professional Ethics (2 credits); and<br>Physical Education (0 credits/8 credit hours per semester)                                                                                                    |
|------------------------------|-------------------------------------------------------------------------------------------------|----------------------------------------------------------------------------------------------------|
| Core Abilities               | 12 credits                                                                                      | Chinese Literature (4 credits); Foreign Languages (8 credits total, at least 4 credits in Freshman English);<br>Information Literacy (0 credits)<br>*0 credits for Information Literacy refers to the<br>University's basic information competency skills<br>(this requires taking a computer information course<br>approved by the University, attaching an external<br>computer information-related certificate or passing<br>the University's own information competency test). |
| General Education<br>Courses | (12 credits,<br>including at<br>least 2 credits<br>from Historical<br>and Cultural<br>Studies): | <ul> <li>Arts and Humanities (4 credits); Natural Science and<br/>Technology (4 credits); Social Sciences (4 credits)</li> <li>Wundergraduates must earn 12 General Education<br/>credits before graduation.</li> </ul>                                                                                                    |

### II. Changes to Curriculum

- 1. Programs now set up PE courses for freshmen:
- i. Students who enrolled in the 2017-2018 academic year: Freshman PE courses (AT-00: the final two digits are the code of your program) are required for all students. Your program will register you in a course; you don't need to register online. Courses offered include swimming and physical fitness.
- ii. Students enrolled during and before 2016 needing to retake or make up credit for Freshman PE should register during online registration or the add/drop period.

#### 2. Foreign Languages

Since 2018, freshmen English for SOCE have 2 options: intermediate English offered by the English department as well as beginner English. Students who need to retake advanced-intermediate English or intermediate English should apply to take beginner English.

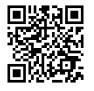

### III. Course Registration guidelines

|                              |                              |                                                                                                    |                                                                                                    |                                                                                                    | Course registration                                                                                                    |                                                                                                    |                                                             |                                |  |
|------------------------------|------------------------------|----------------------------------------------------------------------------------------------------|----------------------------------------------------------------------------------------------------|----------------------------------------------------------------------------------------------------|----------------------------------------------------------------------------------------------------|----------------------------------------------------------------------------------------------------|-------------------------------------------------------------|--------------------------------|--|
| T<br>v                       | Course                       | Course title                                                                                                    |                                                                                                    | HEC                                                                                                    |                                                                                                    |                                                                                                    |                                                             |                                |  |
| pe                           |                              |                                                                                                    | edits                                                                                                    | Wish List                                                                                                    | Freshmen                                                                                                    | Sophomore<br>(including<br>transfer<br>students)                                                                                                 | Junior<br>(including<br>transfer<br>students)               | Senior                         |  |
|                              | Introduction<br>University L | to<br>ife (IT)                                                                                                    | Per<br>semester;<br>2 credits                                                                                                    |                                                                                                    |                                                                                                    |                                                                                                    |                                                             |                                |  |
|                              | Philosophy o                 | f Life (LT)                                                                                                    | Per<br>academic<br>year; 4<br>credits                                                                                                    |                                                                                                    | Your department will automatically register you for you respective course; there is no need to come to the HEC register for this module                                                                                                    |                                                                                                    |                                                             | you for your<br>o the HEC to   |  |
|                              | Professional<br>(ET)         | Ethics                                                                                                    | Per<br>semester;<br>2 credits                                                                                                    |                                                                                                    |                                                                                                    |                                                                                                    |                                                             |                                |  |
| F<br>u<br>n<br>d<br>a<br>m   | Physical<br>Education        | Freshme<br>n<br>Physical<br>Educati<br>on<br>(AT-00;<br>where<br>00<br>denotes<br>departm<br>ent<br>code)                                                                   | Per<br>semester; 0<br>credits (4<br>hours)                                                                                                    |                                                                                                    | Automatically<br>registered;<br>students with<br>special<br>circumstances<br>and relevant<br>proof should<br>head to the<br>Office of<br>Physical<br>Education to<br>manually drop<br>the course                                                                                                    | <ul> <li>Students retaking this class<br/>should register for it online.</li> <li>Classes AT-00 and ATP1 can<br/>be mapped both ways.</li> </ul> |                                                             |                                |  |
| e<br>nt<br>al<br>C<br>C<br>o |                              | Sophom<br>ore<br>Physical<br>Educati<br>on<br>(ATP2)                                                                                                    | Per<br>semester; 0<br>credits (4<br>hours)                                                                                                    | Sophom<br>ores or<br>students<br>retaking<br>this<br>module                                                                                                    | Ineligible                                                                                                    | Please register<br>Education Con<br>during online<br>add/drop perio                                                                              | r through the H<br>urse Selection<br>registration an<br>od. | Iolistic<br>System or<br>d the |  |
| u<br>rs<br>es                |                              | <ol> <li>Fres<br/>mus<br/>cour<br/>stud<br/>stud</li> <li>Stud</li> <li>Stud</li> <li>Stud</li> <li>Stud</li> <li>Fres</li> <li>Fres</li> <li>Stud</li> <li>Stud</li> </ol> | hmen and s<br>t complete t<br>rses (AT-P2)<br>ents should<br>ents from th<br>e title, teach<br>lents who ha<br>ed by a doct<br>nstructor or<br>TP2.<br>hmen may<br>ester.<br>lents in thei<br>only take o | ophomores<br>two Freshm<br>) in order to<br>not register<br>ne PE depar<br>ner, and tim<br>ave a Disab<br>tor should r<br>n the first da<br>only take or<br>r sophomor<br>ne AT-00 c | this<br>oduleduring online registration and the<br>add/drop period.omores must take a zero-credit PE course each semester. Students<br>Freshman PE courses (AT-00 or AT-P1) and two Sophomore PE<br>order to graduate. (Students from other departments and exchange<br>register for courses marked W, X, Y, Z as these are specifically for<br>E department.) Courses offered in different semesters but with the<br>and time slot can be acknowledged.<br>a Disability Handbook or medical proof of disease or injury<br>should register for AT-P0, and provide supporting documents to<br>e first day of class. The credits can be used to make up for ATP1<br>y take one AT-00 (substitution for mandatory courses) each |                                                                                                    |                                                             |                                |  |

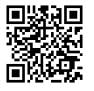

|                                                    |                                                                                                    |                                                                                                    |                                                                                                    | Course registration                                                                                                    |                                                  |                                                                                                    |                                                |
|----------------------------------------------------|----------------------------------------------------------------------------------------------------|----------------------------------------------------------------------------------------------------|----------------------------------------------------------------------------------------------------|----------------------------------------------------------------------------------------------------|--------------------------------------------------|----------------------------------------------------------------------------------------------------|------------------------------------------------|
| T<br>y                                             | Course title                                                                                                    | Course<br>length/cr                                                                                                    | HEC<br>Wish List                                                                                                    |                                                                                                    |                                                  |                                                                                                    |                                                |
| pe                                                 |                                                                                                    | edits                                                                                                    | WISH LISt                                                                                                    | Freshmen                                                                                                    | Sophomore<br>(including<br>transfer<br>students) | Junior<br>(including<br>transfer<br>students)                                                                                                    | Senior                                         |
| G                                                  | Historical and Cultural<br>Studies<br>(STT8/PTT8/NTT8)                                                                                                    | Per<br>semester,<br>2 credits                                                                                                    | Freshme<br>n<br>(includi<br>ng<br>students<br>in 3 <sup>rd</sup><br>year of<br>a 2 year<br>program<br>) and<br>transfer<br>students<br>this<br>semester | Please register<br>through the<br>Holistic<br>Education Course<br>Selection System<br>or during online<br>registration and<br>the add/drop<br>period (you can<br>also use the HEC<br>Open Course<br>Registration Slip). | Please register<br>the add/drop p<br>HEC Open Co | during online<br>period. You car<br>purse Registrat                                                                                                    | registration or<br>a also use the<br>ion Slip. |
| e<br>n<br>er<br>al<br>E<br>d                       | Social Sciences (ST)<br>Arts and Humanities<br>(PT)<br>Natural Science and<br>Technology (NT)                                                                                                    | and Per No restrictio ns Please register during online registration or the add/drop You can also use the HEC Open Course Registration Slip |                                                                                                    |                                                                                                    | ld/drop period.<br>ion Slip.                     |                                                                                                    |                                                |
| u<br>ca<br>ti<br>o<br>n<br>C<br>o<br>u<br>rs<br>es | <ul> <li>Icennology (N1)</li> <li>Icennology (N1)</li> <li>Prior to course registration, students should look on the <u>Online Student Portal</u> and go to (Course and Academics &gt; Course Description) check the exemption list of general education courses for eac department. Then, students should look on the <u>Online Student Portal</u> and go to (Courses an Academics &gt; Check my Grades &gt; Current Grades &gt; Graduation Credit Verification : Holistic/Required courses) to check the status of their general courses, in order not to registe erroneously.</li> <li>Students from the History Department are not required to take the Historical and Cultural Studies course; sai students will not receive credit for these classes if they register for it. History for Overseas Chinese Students is only available for overseas Chinese students.</li> <li>HEC course wish list: to be randomly distributed after filling in the wish list.</li> <li>Historical and Cultural Studies course: restricted to freshmen (inclusive of third year students in a 2-yeer program) and transfer students this semester, with a maximum of 10 spots to be filled on the wish list (wit only 1 course to be distributed).</li> <li>HEC course: A maximum of 20 courses can be filled on the wish list (with only 1 course to be distributed).</li> <li>HEC course: A maximum of 20 courses (including Historical and Cultural Studies course) is limite to 2 modules distributed (inclusive of both wish list and online registration results).</li> <li>General Education Courses interdivisional course selection slots:</li> <li>Day division students selecting BOCE courses: Refer to the announcement on 3/2 by the SOCE ES201 office</li> <li>SOCE students selecting day division courses: Refer to the announcement on 3/2 by the HEC office Students are not allowed to ask their course instructor to manually add an interdivisional course.</li> </ul> |                                                                                                    |                                                                                                    |                                                                                                    |                                                  | o to (Courses<br>urses for each<br>(Courses and<br>erification ><br>ot to register<br>es course; said<br>ese Students is<br>nts in a 2-year<br>wish list (with<br>be distributed).<br>eniors will get<br>ourse) is limited<br>on slip), within<br>EE ES201<br>office |                                                |

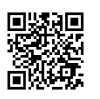

|                                      |                                                                                        |                                              |                  |                                                                                                    | Course regis                                                                                                    | tration                                                                                        |                                                |                                                               |
|--------------------------------------|----------------------------------------------------------------------------------------|----------------------------------------------|------------------|----------------------------------------------------------------------------------------------------|----------------------------------------------------------------------------------------------------|------------------------------------------------------------------------------------------------|------------------------------------------------|---------------------------------------------------------------|
| T<br>v                               | Course title                                                                           | Course<br>length/cr                          | HEC              |                                                                                                    |                                                                                                    |                                                                                                |                                                |                                                               |
| pe                                   |                                                                                        | edits                                        | W1sh L1st        | Freshmen                                                                                              | Sophomore<br>(including<br>transfer<br>students)                                                                                                    | Junior<br>(including<br>transfer<br>students)                                                  | 5                                              | Senior                                                        |
|                                      |                                                                                        |                                              |                  |                                                                                                    |                                                                                                    |                                                                                                |                                                |                                                               |
| _                                    |                                                                                        | ~                                            |                  |                                                                                                    | Course Regis                                                                                                    | stration                                                                                       |                                                |                                                               |
| T<br>yp<br>e                         | Course Title                                                                           | Course<br>Length/C<br>redits                 | HEC<br>Wish List | Freshmen                                                                                              | Sophomore<br>(including tran<br>students)                                                                                                    | e Juni<br>sfer (inclue<br>trans<br>stude                                                       | or<br>ding<br>fer<br>nts)                      | Senior                                                        |
| C<br>hi<br>se                        | Chinese Literature (CT)                                                                | Per year;<br>4 credits,<br>2 per<br>semester |                  | HEC will assign you<br>to a class                                                                     | Please register online during online<br>registration or the add/drop period if you<br>are retaking or making up credit for the<br>first semester portion of this course. (You<br>may take a Chinese Literature course<br>offered by a program other than your<br>own.)*<br>*Students in the Department of Chinese<br>must take the course hosted by the |                                                                                                |                                                |                                                               |
|                                      | Chinese Literature for<br>Overseas Chinese<br>Students (CT <u>E0</u> )                 | Per year;<br>6 credits,<br>3 per<br>semester |                  | registered for class                                                                                  | <ol> <li>Students ret<br/>to the HEC<br/>registration.</li> <li>Only overs<br/>foreign stud<br/>Chinese Lite<br/>Students cla</li> </ol>                                                                                                    | aking this cla<br>prior to the<br>eas Chinese<br>ents are allow<br>erature for Ov<br>ss        | ss sho<br>first l<br>stud<br>wed to<br>verseas | ould head<br>esson for<br>ents and<br>take the<br>s Chinese   |
| Fr<br>es<br>h<br>m<br>en             | Foreign Languages<br>(Advanced English)<br>Foreign Languages<br>(Intermediate English) | Per year;                                    |                  | HEC will assign you<br>to a class                                                                     | <ol> <li>Initial regist<br/>online regist</li> <li>Students reta<br/>for an Engli<br/>freshmen, an<br/>to a diff.</li> </ol>                                                                                                    | tration for claration and ad-<br>aking this clarations com<br>sh class com<br>and are not allo | lass di<br>d/drop<br>ss mus<br>mensu<br>owed t | uring the<br>period.<br>st register<br>rate with<br>to change |
| r<br>or<br>ei<br>gn<br>L<br>an<br>gu | Foreign Languages<br>(Basic English)                                                   | 4 credits,<br>2 per<br>semester              |                  | ※ For freshmen<br>resuming studies,<br>check with HEC if<br>you have not been<br>registered for class | <ul> <li>to a different standard.</li> <li>3. Students from the SOCE retaking this class please enquire at the English department office with regard to class registration.</li> <li>4. Students retaking Basic English may choose an interdivisional class to register.</li> </ul>                                                                     |                                                                                                |                                                |                                                               |

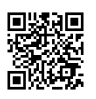

|                                                 |                                                                                                    |                                              |                                                                                                    | Course registration                                                                                                    |                                                                                                    |                                                                      |                                                                                              |  |
|-------------------------------------------------|----------------------------------------------------------------------------------------------------|----------------------------------------------|----------------------------------------------------------------------------------------------------|----------------------------------------------------------------------------------------------------|----------------------------------------------------------------------------------------------------|----------------------------------------------------------------------|----------------------------------------------------------------------------------------------|--|
| T<br>y                                          | Course title                                                                                                    | Course<br>length/cr                          | HEC<br>Wish List                                                                                                    |                                                                                                    |                                                                                                    |                                                                      |                                                                                              |  |
| pe                                              |                                                                                                    | edits                                        |                                                                                                    | Freshmen                                                                                                    | Sophomore<br>(including<br>transfer<br>students)                                                                                                    | Junior<br>(including<br>transfer<br>students)                        | Senior                                                                                       |  |
| ag<br>es                                        |                                                                                                    |                                              |                                                                                                    |                                                                                                    |                                                                                                    |                                                                      |                                                                                              |  |
| S                                               | Foreign Languages –<br>Topics in English                                                                                                    | Per<br>semeste<br>r, 2<br>credits            | Freshme<br>n who are<br>eligible<br>for<br>exemptio<br>n,<br>Sophomo<br>res and<br>transfer<br>students<br>from this<br>academic<br>year | No permission                                                                                                    | Please register<br>through the<br>Holistic Educa<br>Course Selection<br>System or duri<br>online registrate<br>and the add/dre<br>period (you can<br>also use the HI<br>Open Course<br>Registration SI | stud<br>class<br>for<br>regis<br>add/<br>ng<br>tion<br>op<br>n<br>EC | ents retaking this<br>should register<br>it during online<br>tration and the<br>drop period. |  |
| op<br>ho<br>m<br>or<br>e<br>F<br>or<br>ei<br>gn | Foreign Languages –<br>Non-English                                                                                                    | Per year;<br>4 credits,<br>2 per<br>semester |                                                                                                    | <ol> <li>If you are enrolled in the course in the first semester, it will<br/>be automatically registered for you by the HEC during the<br/>second semester.</li> <li>Please settle any schedule conflict with prescribed electives<br/>for your department during the online course registration and<br/>add/drop period.</li> <li>This is a per year course; you are not allowed to take the<br/>course in the second semester if you are not enrolled in the class<br/>during the first semester.</li> </ol> |                                                                                                    |                                                                      |                                                                                              |  |
| L<br>an<br>gu<br>ag<br>es                       | <ol> <li>Note:         <ol> <li>Topics in English is divided into three levels: Advanced, Intermediate, and Basic. Students who took Advanced or Intermediate English as a freshman are recommended to take Advanced Topics in English; those that took Intermediate English as a freshman are recommended to take Intermediate Topics in English; and those that took Basic English as a freshman are recommended to take Basic Topics in English.</li> </ol> </li> <li>The Intermediate Topics in English module is a per semester class, and cannot be taken again by those who have already successfully passed it. Retaking this class when you have already passed it will not count towards your graduation credits. You have to take a different module in your second semester.</li> <li>Certain sophomore English classes will not be listed on the HEC wish list for course registration, in accordance with the relevant departments. Please check for course availability online and check out the notes section.</li> </ol> |                                              |                                                                                                    |                                                                                                    |                                                                                                    |                                                                      |                                                                                              |  |

4. You may fill a maximum of 20 courses on the HEC wish list, but only 1 course will be randomly assigned to you (for the upcoming semester, non-English foreign language courses will not be available for selection on the wish list)

5. In the event that there are no more slots available during online course registration, students retaking courses are to get their instructors to fill in the manual add/drop form, and then head to HEC to complete registration during the first week of lessons.

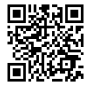

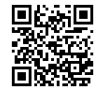

#### 1. Target group:

Day division courses: students in 2-year program, day division undergraduates (including exchange students)

SOCE courses: SOCE undergraduates

- 2. Teachers reserve the right to allow/disallow course registration (refer to sample for details).
- 3. HEC courses added via the registration slip is not limited by the 2 General Education courses restriction per semester for online course registration.
- 4. Each course registration slip is unique, and each slip can only be used once by each individual. If you drop a course registered using the registration slip, you will not be able to add back the course using the same slip. Automatic registration via the course registration slip is not allowed.

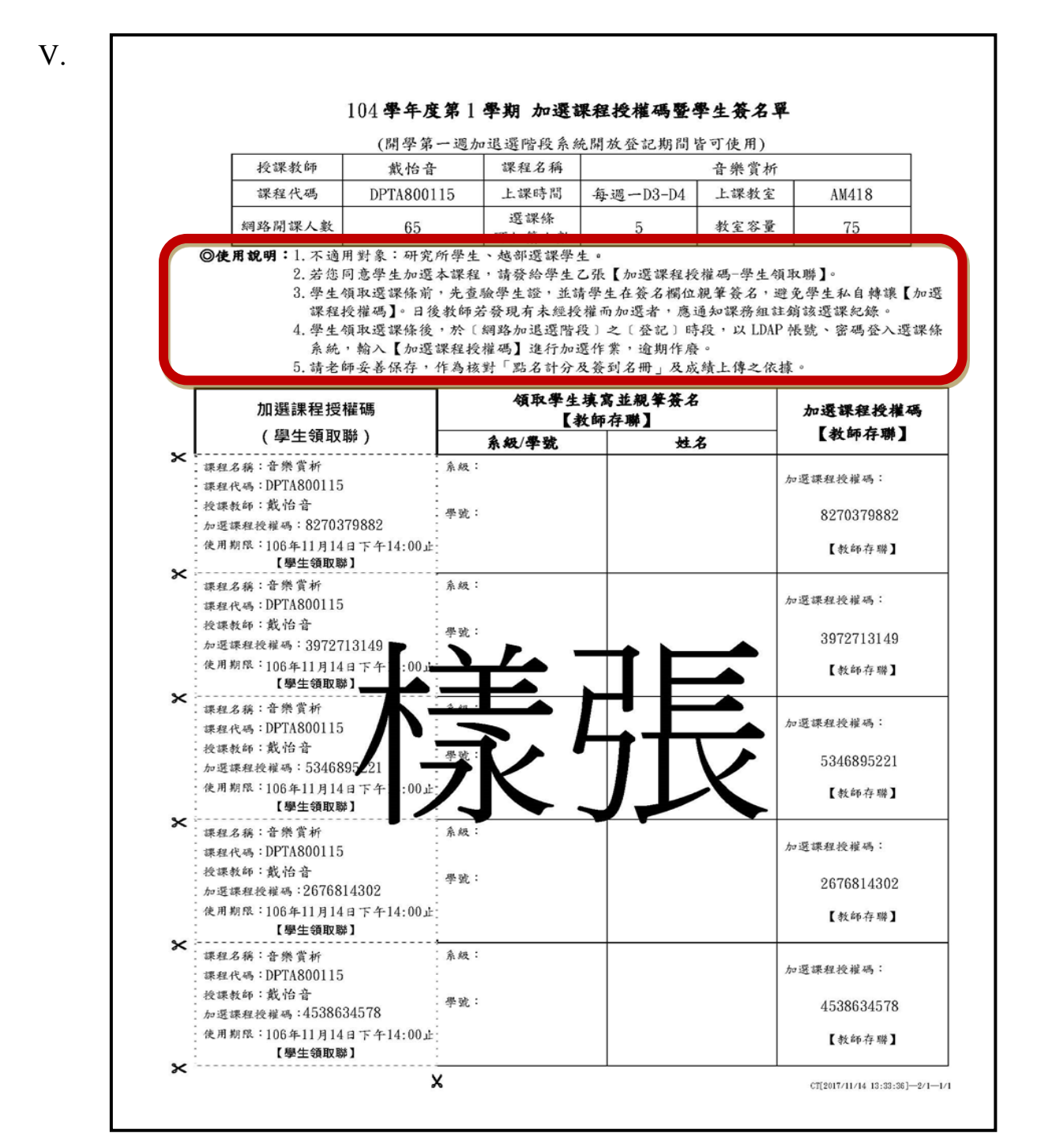

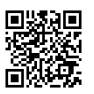

### V. Correcting Registration Errors (Manually)

Time period: March 2 2023 to March 9 2023

For day division students, please head to Holistic Education Center (ES205) from 9:00 to 12:00, or 13:00 to 16:00.

For SOCE students, please head to Office of Academic Affairs Night Division Office (ES201) from 16:00 to 21:00.

| Cour<br>ses                                 | Conditions                                                                                                    | Manual Registration Correction Workflow                                                                                                    |  |  |
|---------------------------------------------|----------------------------------------------------------------------------------------------------|----------------------------------------------------------------------------------------------------|--|--|
| Gene<br>ral<br>Educ<br>ation<br>Cour<br>ses | Graduating students who are in danger<br>of delaying their graduation due to<br>insufficient credits for these courses,<br>following the end of the online course<br>add/drop period.                                                                                                    | <ol> <li>Documents needed: HEC Course Enrolment Summary<br/>List, course list post-online add/drop period.</li> <li>Procedure: Please complete all administrative<br/>procedures within the deadline; applications past the<br/>deadline will not be accepted.</li> <li>How to register in HEC courses after the deadline if<br/>you're a graduating student (day division<br/>undergraduates): (1) submit HEC Form for Course<br/>Registration After Deadline, (2) get signed permission<br/>from the instructor of the course you would like to take,<br/>(3) send the permission form back to the HEC office for<br/>reviewing and administration (4) after your application<br/>is approved, complete the Add/Drop Course Form, have<br/>it stamped by the HEC and signed by the director of<br/>your program, and then submit it to the Registrar.</li> <li>How to register in HEC courses after the deadline if<br/>you're a graduating student (night division<br/>undergraduates): You will need to submit through the<br/>SOCE office ES201 (1) submit HEC Form for Course<br/>Registration After Deadline, (2) get signed permission<br/>from the instructor of the course you would like to take,<br/>(3) submit the permission form to the SOCE office of<br/>the Office of Academic Affairs (ES201), (4) after your<br/>application is approved, complete the Add/Drop Course<br/>Form, have it stamped by the SOCE office ES201 and<br/>signed by the director of your program, and then submit<br/>it to the Registrar.</li> </ol> |  |  |
|                                             | <ul> <li>Course registration error code stated<br/>on manual add/drop form, or those<br/>falling under these 3 conditions:</li> <li>1. Erroneously registering for a<br/>course on their program course<br/>exclusion list.</li> <li>2. The student also has/transferred<br/>credit for the HEC course on their<br/>list.</li> <li>3. The student has already dropped<br/>four credits worth of HEC courses.</li> </ul> | Submit the add/drop form to the HEC office > have it<br>stamped by the HEC > have it stamped by your department ><br>submit it to the Registrar.                                                                                                    |  |  |
| Forei<br>gn<br>Lang<br>uage                 | Graduating students who are in danger<br>of delaying their graduation due to<br>insufficient credits for their program,<br>following the end of the online course<br>add/drop period.                                                                                                    | Submit the add/drop form with signed approval by your course instructor to the HEC office > have it stamped by the HEC > have it stamped by your department > submit it to the Registrar.                                                                                                    |  |  |

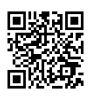

| S           | Course registration error code stated                                                                                                    | Submit the add/drop form to the HEC office > have it stamped by the HEC > have it stamped by your department > submit it to the Registrar.                                                                                                    |
|-------------|----------------------------------------------------------------------------------------------------|----------------------------------------------------------------------------------------------------|
| Chin<br>ese | Graduating students who are in danger<br>of delaying their graduation due to<br>insufficient credits for their program,<br>following the end of the online course<br>add/drop period. | Submit the add/drop form with signed approval by your<br>course instructor to the HEC office > have it stamped by the<br>HEC > have it stamped by your department > submit it to the<br>Registrar.<br>% You may not submit an application to add a course once<br>class size reaches 50 students. |

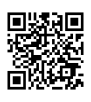